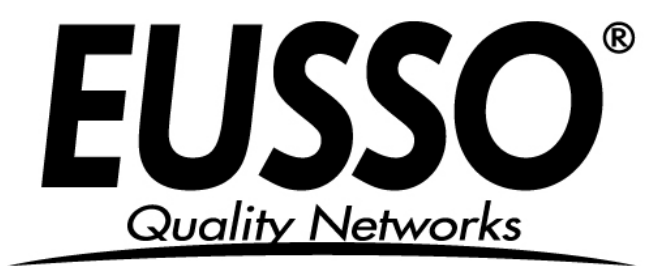

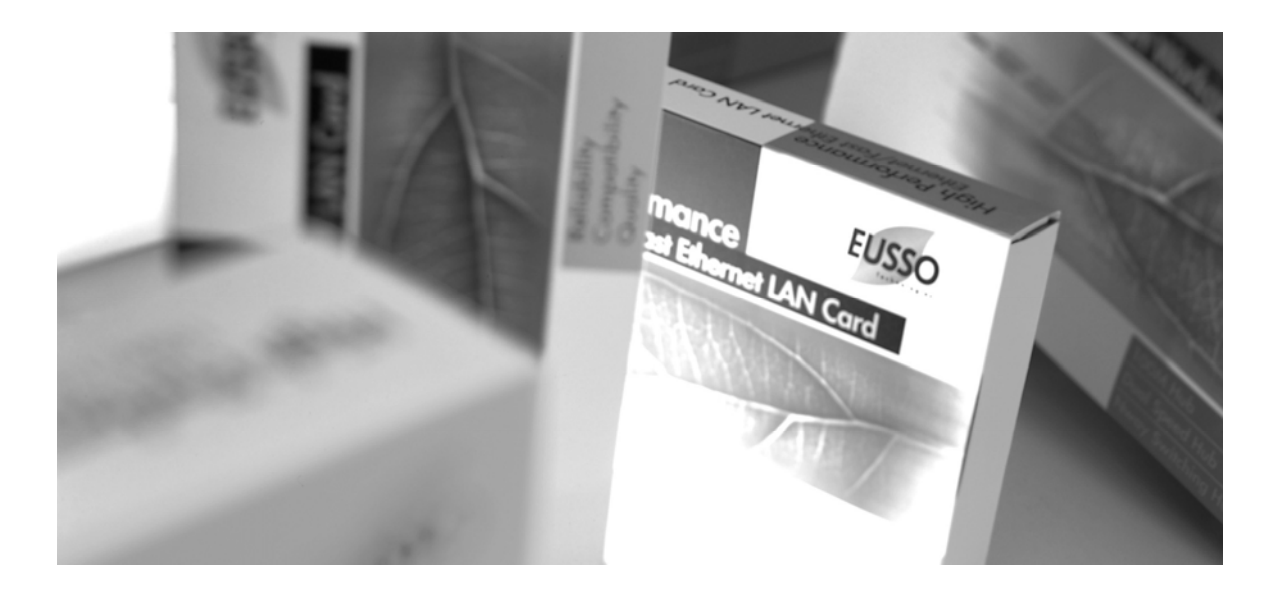

# 54 Wireless 4-Port ADSL2+ Modem Router

**Quick Installation Guide** 

• Quality Networks•

# Wireless ADSL2+ Router Installation Guide

| 1. Panel Illustration                                              | . 2 |
|--------------------------------------------------------------------|-----|
| 1.1 Wireless ADSL2+ Router Front Panel Indicators and Descriptions | 2   |
| 1.2 Back Panel                                                     | 2   |
| 2. Package Contains                                                | . 3 |
| 3. Hardware Installation                                           | . 3 |
| 4. Wireless ADSL2+ Quick Setup Procedure                           | . 4 |
| 4.1 Quick Setup                                                    | . 4 |
| 4.2 Quick Setup for "Other"                                        | . 7 |

# 1. Panel Illustration

## 1.1 Wireless ADSL2+ Router Front Panel Indicators and Descriptions

Place the Router in a location that permits an easy view of the LED indicators shown in the front panel.

| ſ |   |   |   |   |     |      |      |       | 19 |
|---|---|---|---|---|-----|------|------|-------|----|
| 4 | 4 | 3 | 2 | 1 | LAN | ADSL | WLAN | Power |    |

#### **Descriptions of LED status**

| PWR   | When an active power adapter is connected with router, this LED will light up.         |
|-------|----------------------------------------------------------------------------------------|
|       | When WLAN card installed properly, this LED will be flashing. When transferring data,  |
| VVLAN | the LED will be steadily.                                                              |
|       | When connection with Internet (ADSL Connected) is established, this LED will light up. |
| ADSL  | When this LED is flashing: NO ADSL physical connection                                 |
| X1    | When port 1 connection with end user is established, this LED will light up.           |
| X2    | When port 2 connection with end user is established, this LED will light up.           |
| Х3    | When port 3 connection with end user is established, this LED will light up.           |
| X4    | When port 4 connection with end user is established, this LED will light up.           |

### 1.2 Back Panel

The back panel of the Router provides access to the power adapter cord connection as well as the port connections.

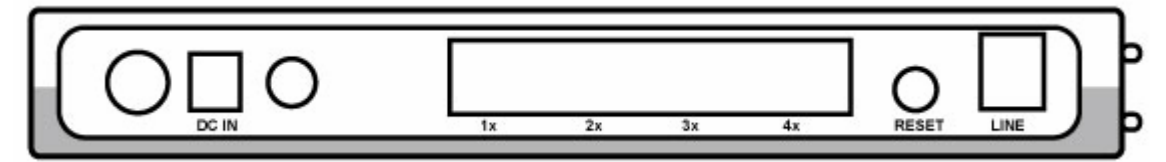

#### **Descriptions of All Connectors**

| LINE  | Connect with phone cable                        |
|-------|-------------------------------------------------|
| RESET | Reset button. Reset the setting to default.     |
| 4x    | Connect with Ethernet Cable to Switch Hub or PC |
| 3x    | Connect with Ethernet Cable to Switch Hub or PC |
| 2x    | Connect with Ethernet Cable to Switch Hub or PC |
| 1x    | Connect with Ethernet Cable to Switch Hub or PC |
| DC IN | Connect to DC Power Adapter                     |

# 2. Package Contains

Open the shipping carton and carefully remove all items. In addition to this quick installation guide, ascertain that you have:

- One Wireless ADSL2+ Router
- One telephone cable (RJ11)
- One Ethernet cable (RJ45)
- One CD
- One power adapter

## 3. Hardware Installation

This section discusses the cable connections you will need to make in order to use the router. When selecting the location for the router, allow room to access the router so that you can see the LED indicators on the front panel.

It may be convenient for you to locate the router near the PC that you intend to use for initial configuration of the router

1) Connect Router to LINE

Plug the provided **RJ-11 phone cable** into **LINE port** on the back panel of the router and insert the other end into splitter or wall phone jack.

2) Connect Router to LAN

Plug **RJ-45 Ethernet Cable** into **LAN port** on the rear panel of the router and insert the other end of the Ethernet cable on your PC's Ethernet port or switch / hub.

3) Connect Router to Power Adapter

Plug **Power Adapter** to **DC IN** port on the rear panel of the router and the other end to a power outlet.

Warning! Only use the power adapter provided in the package, otherwise it may cause hardware damage.

# 4. Wireless ADSL2+ Quick Setup Procedure

## 4.1 Quick Setup

**Step 1:** Insert the provided CD into CD drive and the window below will be shown, and then click "**Quick Setup**" to configure the router.

| Basy Set | qu                                         | wĥ                   | <sup>™</sup> Wireless |
|----------|--------------------------------------------|----------------------|-----------------------|
|          | Quick Setup<br>User Manual<br>-Eas<br>-ADS | y Setup<br>6L Router |                       |
|          | Adobe<br>Panda<br>Exit                     |                      |                       |

Step 2: Select the country when setup window appears.

| Easy Set | up                                                         |                                                                                     |   |
|----------|------------------------------------------------------------|-------------------------------------------------------------------------------------|---|
|          |                                                            |                                                                                     |   |
|          | - Hungary<br>- Iceland<br>- India<br>- Ireland<br>- Israel | - Morocco<br>- Malaysia<br>- NetherLands<br>- New Zealand<br>- Poland<br>- Portugal | ٢ |
|          | - Lithuania<br>- Mauritius                                 | - Russia<br>- Singapore                                                             | P |
|          |                                                            | 44 .                                                                                | × |

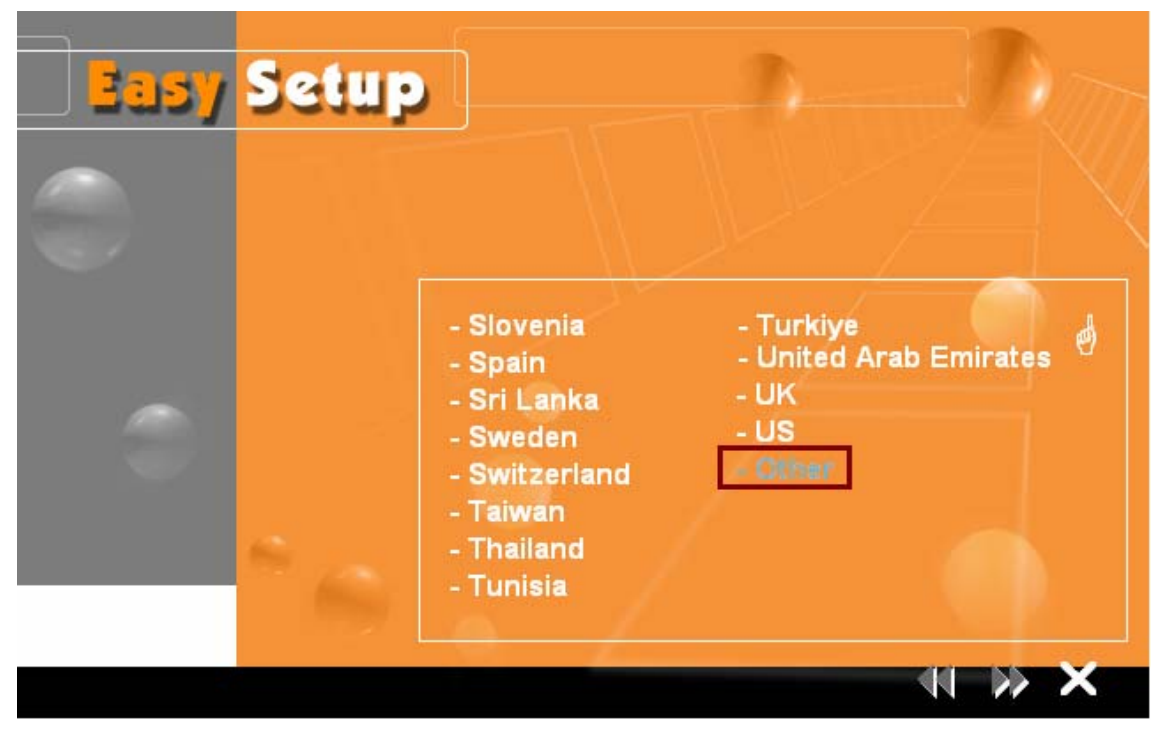

**Step 3:** If your country is not on the list, please click "?" to next page and select "**Other**".

**Step 4:** After you select the country selection, the window below will appear, and then select the ISP.

| _ Basy | Setup |                                                                                       |   |       |
|--------|-------|---------------------------------------------------------------------------------------|---|-------|
|        |       |                                                                                       |   |       |
| 0      |       | - Fastweb<br>- Telecom Balle<br>- TIN<br>- Wind<br>- Libero.it<br>- Tiscali.it, Alice | Ĺ |       |
|        | ° 6)  |                                                                                       |   |       |
|        |       |                                                                                       |   | <br>× |

**Step 5:** After complete ISP selection, the window below appears and then enter your account "User Name", "Password", and "Password Confirm", then click "▶▶" to next page.

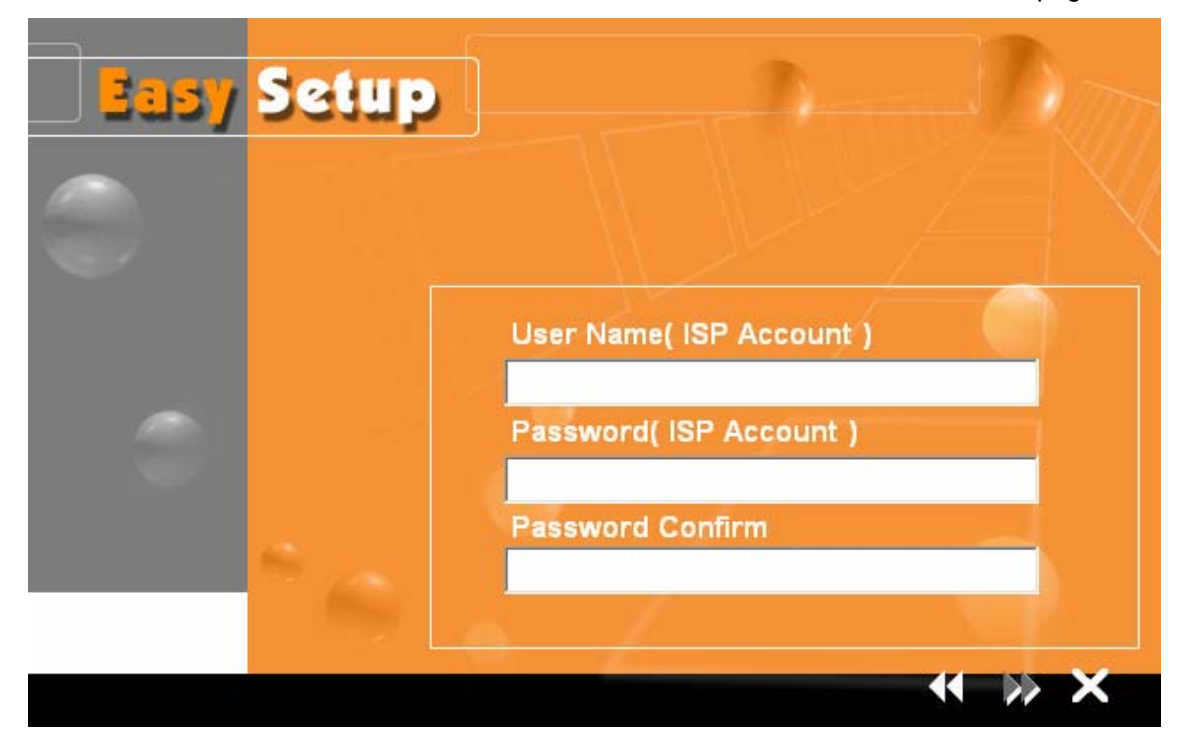

ADSL WILL BE APPLIED FOR - Telecom Italia Encapsulation: RFC 2354 PPPDA VC-MUX Handshake Protocol: G dmt VPI: 1 VCI: 35

**Step 6:** Confirm router settings and then click ">>" to next page.

**Step 7:** Please wait for a while for applying your setting. After the setting is applied, clicks **"X**" to exit the Setup program.

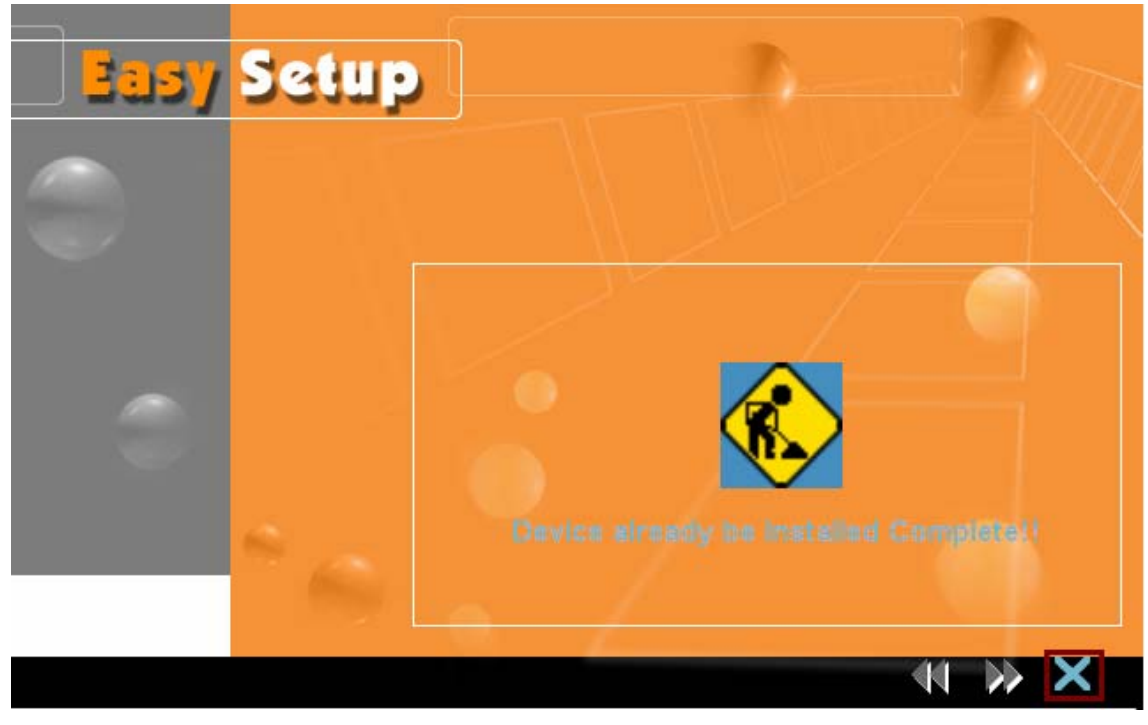

Attention: After you complete all settings, please wait 3 seconds for router reboot automatically.

# 4.2 Quick Setup for "Other"

**Step 1:** If your country is not on the list, please click "**Other**" to go to Router Setup Utility for the detail setting.

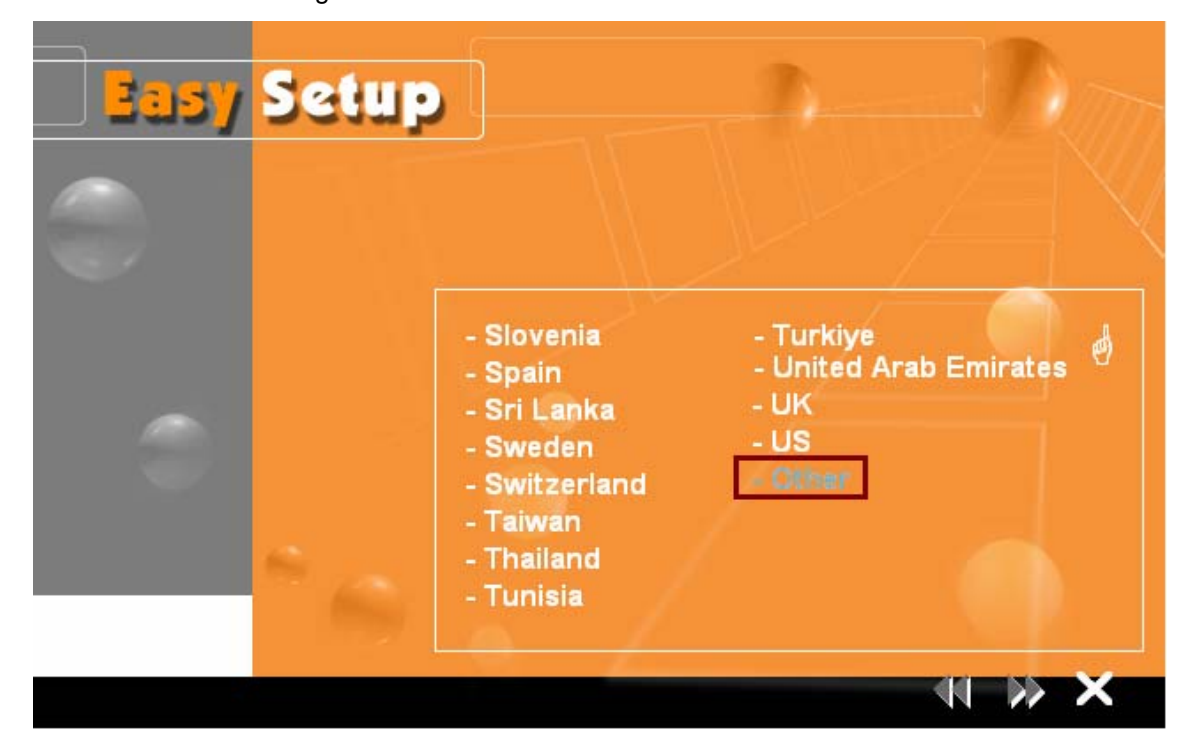

Step 2: After you click "Other", then the windows below will appear and press "OK".

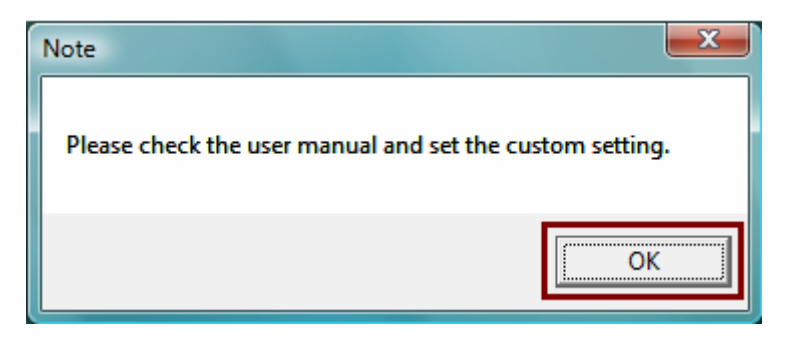

**Step 3:** Entry of the User Name & Password will be displayed. Enter the default login User Name & Password. The default login Name of the administrator is **admin**, and the default admin login password is **admin**.

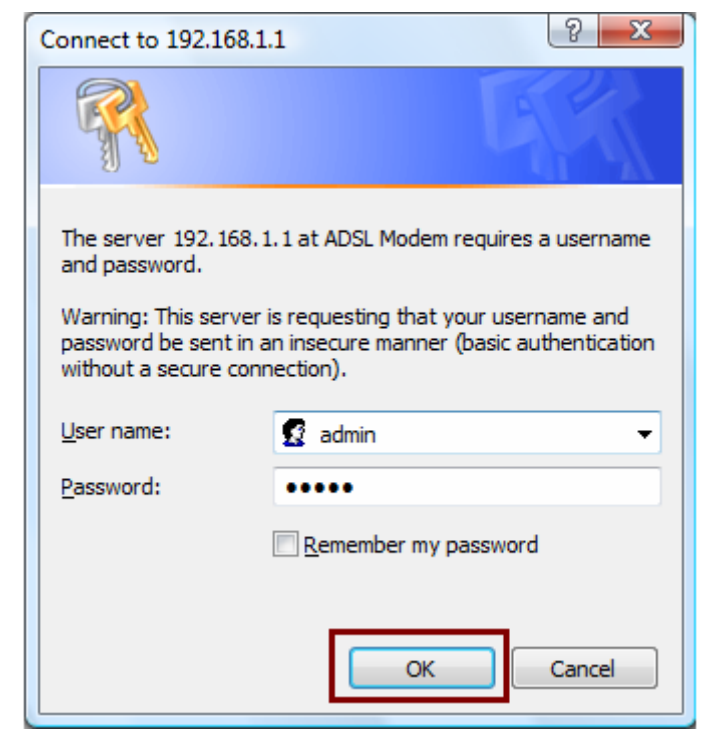

| p://19 | 92.168.1.1/ - Windows Inte              | ernet Explorer          |                                                       |                                                                                                    |                      |              |                        |                |
|--------|-----------------------------------------|-------------------------|-------------------------------------------------------|----------------------------------------------------------------------------------------------------|----------------------|--------------|------------------------|----------------|
| 9      | <ul> <li>http://192.168.1.1,</li> </ul> | 1                       |                                                       |                                                                                                    | - + ×                | Live Search  |                        | )              |
| ¢      | 🏉 http://192.168.1.1/                   |                         |                                                       |                                                                                                    | - <u>-</u>           | <b>N</b> - 🖶 | ▼ 📴 <u>P</u> age ▼ 🍥 1 | T <u>o</u> ols |
|        |                                         |                         |                                                       |                                                                                                    |                      |              | WTC603                 | 3              |
|        | Status                                  | Interface<br>Setup      | Advanced<br>Setup                                     | Access<br>Manageme                                                                                                    | nt Mai               | ntenance     | Status                 |                |
|        |                                         | Device Info             | System Log                                            | Statistics                                                                                                    |                      |              |                        |                |
|        | Device Information                      |                         |                                                       |                                                                                                    |                      |              |                        |                |
|        |                                         | Firmw<br>M/             | are Version : 2.11.6.0(RE<br>AC Address : 00:06:4f:11 | E0.C2B)3.7.6.1<br>:22:33                                                                                                    |                      |              |                        |                |
|        | LAN                                     |                         | ID Address : 102 168 1                                | 1                                                                                                    |                      |              |                        | -              |
|        |                                         | s                       | Bubnet Mask : 255.255.25                              | 5.0                                                                                                    |                      |              |                        |                |
|        |                                         | D                       | HCP Server : Enabled                                  |                                                                                                    |                      |              |                        |                |
|        | WAN                                     |                         |                                                       |                                                                                                    |                      |              |                        | -              |
|        |                                         | v                       | /irtual Circuit : PVC0 👻                              |                                                                                                    |                      |              |                        |                |
|        |                                         |                         | Status : Not Connec                                   | ted                                                                                                    |                      |              |                        |                |
|        |                                         | Conn                    | ection Type : PPPoA                                   |                                                                                                    |                      |              |                        |                |
|        |                                         |                         | IP Address : 0.0.0.0                                  |                                                                                                    |                      |              |                        |                |
|        |                                         | Contraction Contraction | ut Gateway : 0.0.0.0                                  |                                                                                                    |                      |              |                        |                |
|        |                                         | Dela                    | DNS Server : 0.0.0.0                                  |                                                                                                    |                      |              |                        |                |
|        |                                         |                         | NAT : Enabled                                         |                                                                                                    |                      |              |                        |                |
|        | ADSL                                    |                         |                                                       |                                                                                                    |                      |              |                        | -              |
|        |                                         | ADSL Firmw              | are Version : FwVer:3.7                               | .6.1_A_TC3085 Hw\                                                                                                    | /er:T14.F7_1.0       |              |                        |                |
|        |                                         |                         | Line State : Down                                     |                                                                                                    | _                    |              |                        |                |
|        |                                         |                         | Modulation : Multi-Mode                               |                                                                                                    |                      |              |                        |                |
|        |                                         | 4                       | Annex Mode : ANNEX_A                                  |                                                                                                    |                      |              |                        |                |
|        |                                         |                         | Downstre                                              | eam Upstream                                                                                                    |                      |              |                        | -              |
|        |                                         |                         | SNR Margin : N/A                                      | N/A                                                                                                    | db                   |              |                        |                |
|        |                                         | Line                    | Attenuation : N/A<br>Data Rate : 0                    | N/A<br>0                                                                                                    | db<br>kbns           |              |                        |                |
|        |                                         |                         |                                                       | , in the second second |                      |              |                        |                |
|        |                                         |                         |                                                       |                                                                                                    |                      |              |                        |                |
|        |                                         |                         |                                                       |                                                                                                    |                      |              |                        |                |
|        |                                         |                         |                                                       |                                                                                                    |                      |              |                        |                |
|        |                                         |                         |                                                       | e 😜                                                                                                    | Internet   Protected | Mode: On     | 🔍 100                  | 0%             |

Step 4: Please refer to User Manual for the detail settings.

Steps to navigate the Web configuration from the Site Map are summarized below.

- > Click on Interface Setup to configure Internet and LAN functions.
- > Click on Advanced Setup to configure advanced features.
- > Click on Access Management to manage Internet access options.
- Click on Maintenance to set a new password, the time zone, upgrade or reload firmware and run diagnostic tests on the router
- > Click on **Status** to see router device information, system logs and performance statistics.